© 2019 SPLUNK INC.

## Applications with Splunk UI and React Visualizations

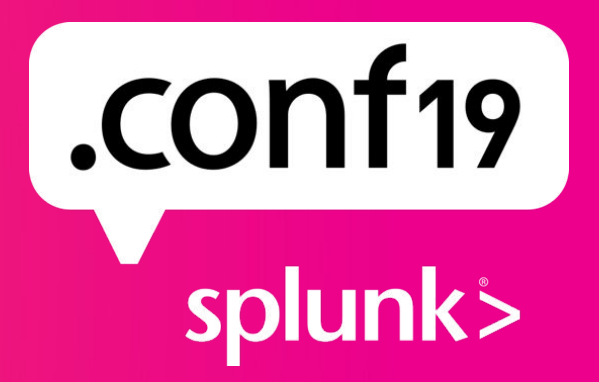

#### Forward-Looking Statements

During the course of this presentation, we may make forward-looking statements regarding future events or plans of the company. We caution you that such statements reflect our current expectations and estimates based on factors currently known to us and that actual events or results may differ materially. The forward-looking statements made in the this presentation are being made as of the time and date of its live presentation. If reviewed after its live presentation, it may not contain current or accurate information. We do not assume any obligation to update any forward-looking statements made herein.

In addition, any information about our roadmap outlines our general product direction and is subject to change at any time without notice. It is for informational purposes only, and shall not be incorporated into any contract or other commitment. Splunk undertakes no obligation either to develop the features or functionalities described or to include any such feature or functionality in a future release.

Splunk, Splunk>, Turn Data Into Doing, The Engine for Machine Data, Splunk Cloud, Splunk Light and SPL are trademarks and registered trademarks of Splunk Inc. in the United States and other countries. All other brand names, product names, or trademarks belong to their respective owners. © 2019 Splunk Inc. All rights reserved.

splunk> .conf

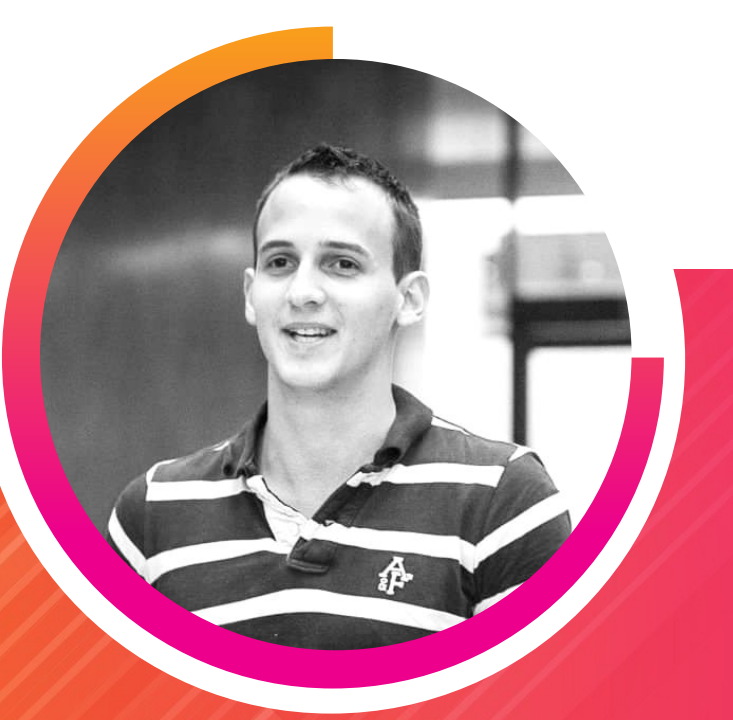

#### **Patrick Wied**

Sr. Software Engineer | Splunk

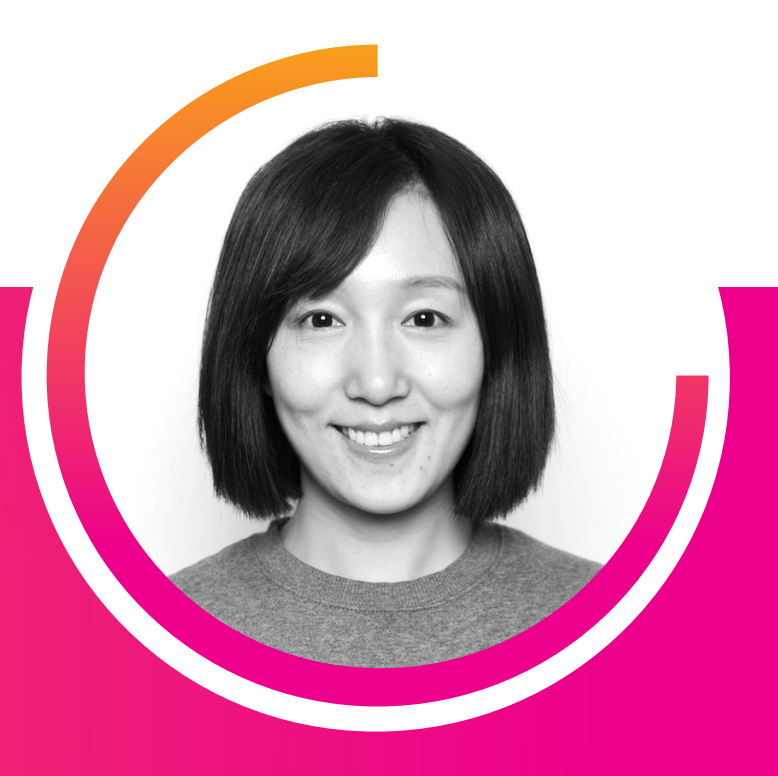

#### Ziyan Wang

Software Engineer | Splunk

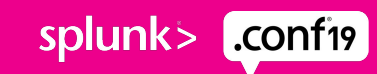

## Overview

- What we're going to build / The End Result: 1min
- How this would have been done in the old world: 1min
- Quick reminder about React & styled-components: 1min
- The three primary building blocks that we use for our app: 5-10min
- Splunk UI intro
- Dashboard Framework
- React Visualizations
- UI Deconstruction: 1min
- Roughly associate the responsibilities of packages to deconstructed UI: 1min
- Setup: 1min
- classic folder structure
- The Main View: 5-10min

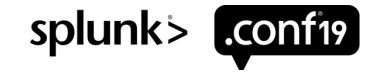

## **Action Plan**

#### 1. Demo

- 2. The 3 building blocks we will use
  - Splunk UI
  - Dashboard Framework
  - React Visualizations
- **3**. How we built the demo
- 4. Bonus

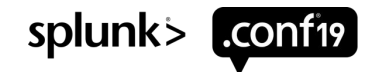

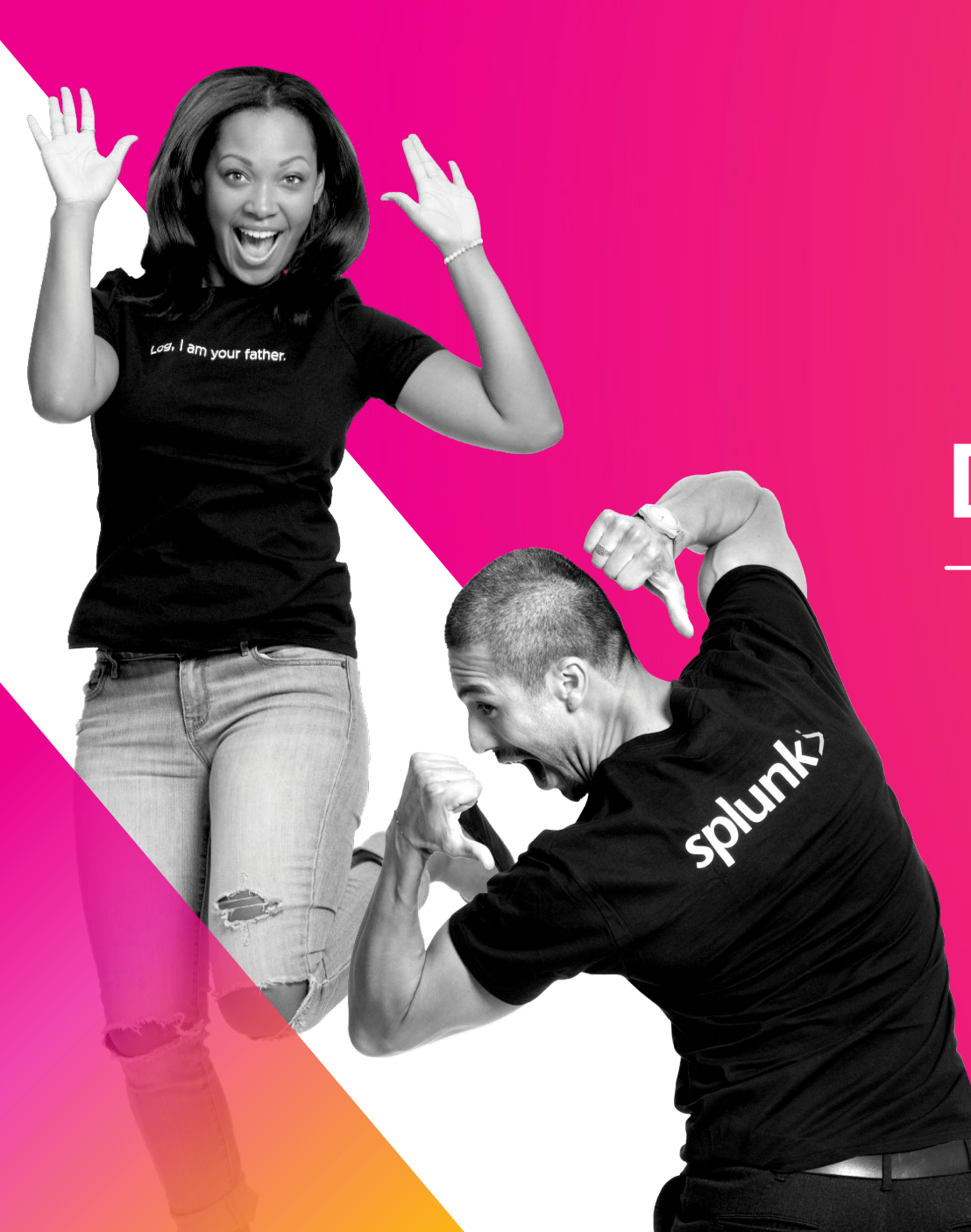

#### Demo

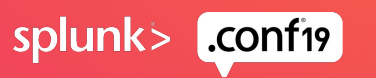

#### Overview

#### Enterprise

- SimpleXML Dashboard
- Custom Javascript Extension
- Hide the Chrome
- SplunkJS
- Packaged as Splunk App

#### The New Way

- React Single Page App
- Packaged as web app
- Component libraries that make it easy to use Splunk services

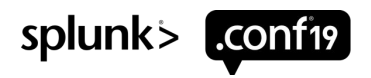

## The 3 building blocks

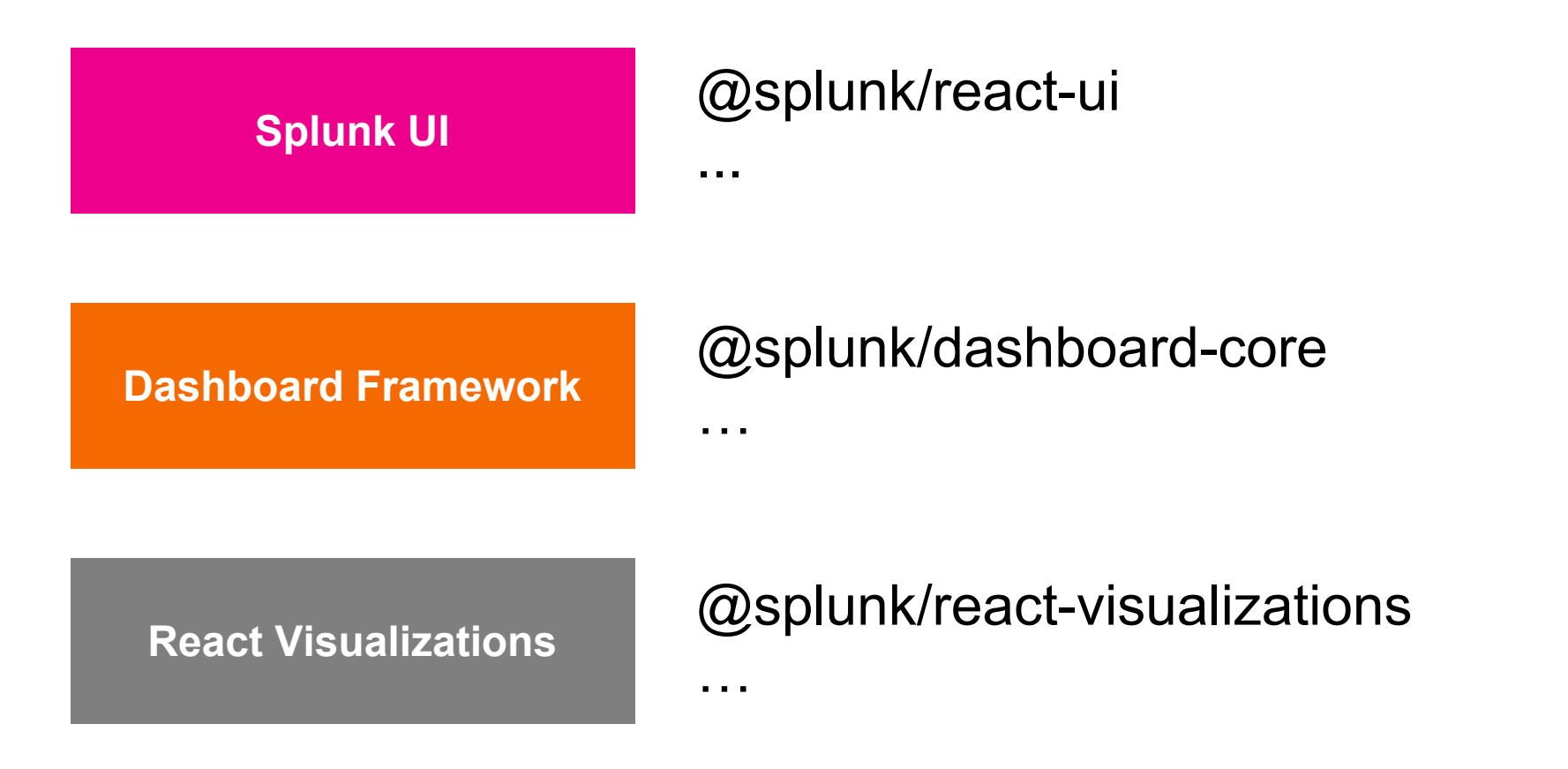

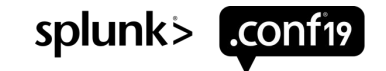

## Splunk UI

What's Splunk UI

A front-end toolkit

#### Why Splunk UI

- Documented
- Isolated
- Accessible
- Tested
- Versioned

Where to use

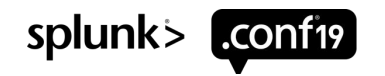

## **Dashboard Framework**

•A set of React components that make it easy to show dashboards

• Dashboards are powered by dashboard definition

```
{
dataSources: {...},
visualizations:{...},
layout: {...}
}
```

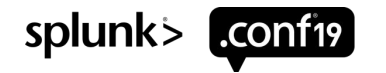

#### **DDISDO** Dashboard Definition In Shiny Dashboard Out

## Dashboard Definition { dataSources: {...}, issualizations: {...}; } dashboard framework }

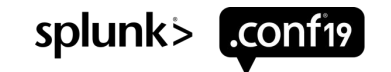

#### <DashboardCore>

- A React component to render dashboards
- Takes a dashboard definition as prop
- Exposes Dashboard Lifecycle Events via dashboardCorePlugin

```
<DashboardCore
   width="100%"
   height="100%"
   preset={DefaultPreset}
   definition={dashboardDefinition}
   dashboardCorePlugin={{
        onInitialized: console.log('I am ready!'),
    }}
/>
```

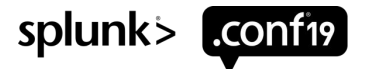

#### **React Visualizations**

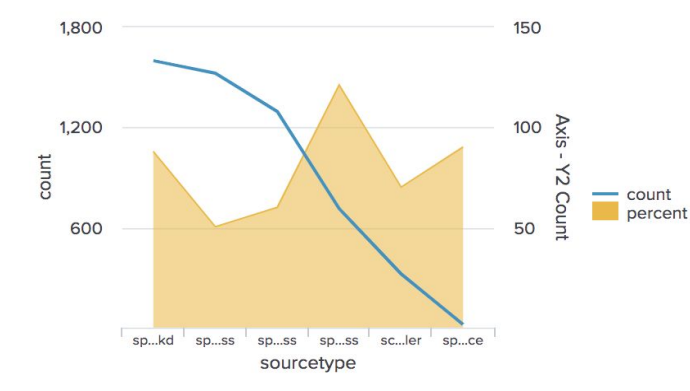

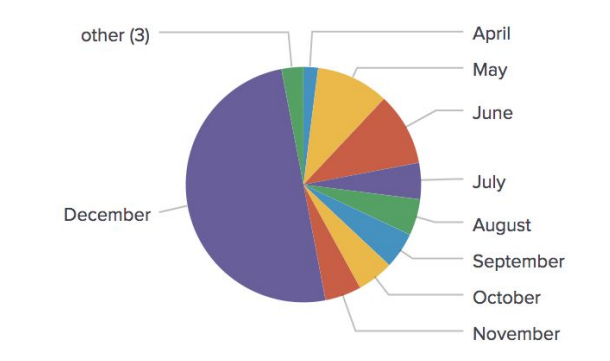

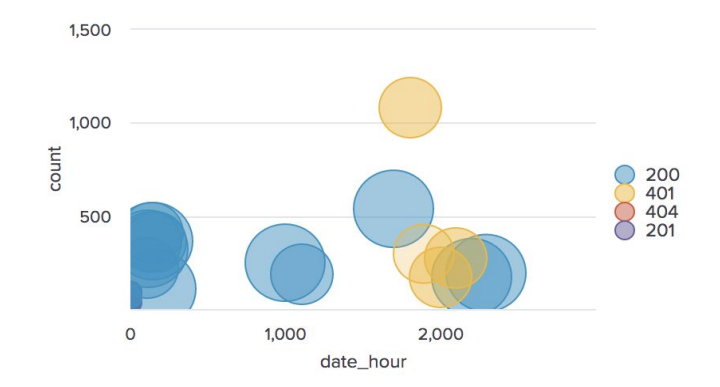

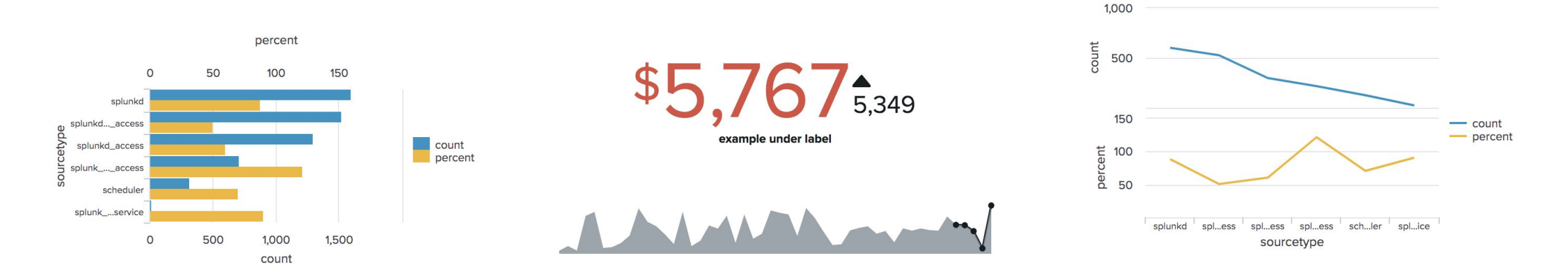

and many more!

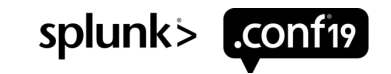

#### **React Visualizations**

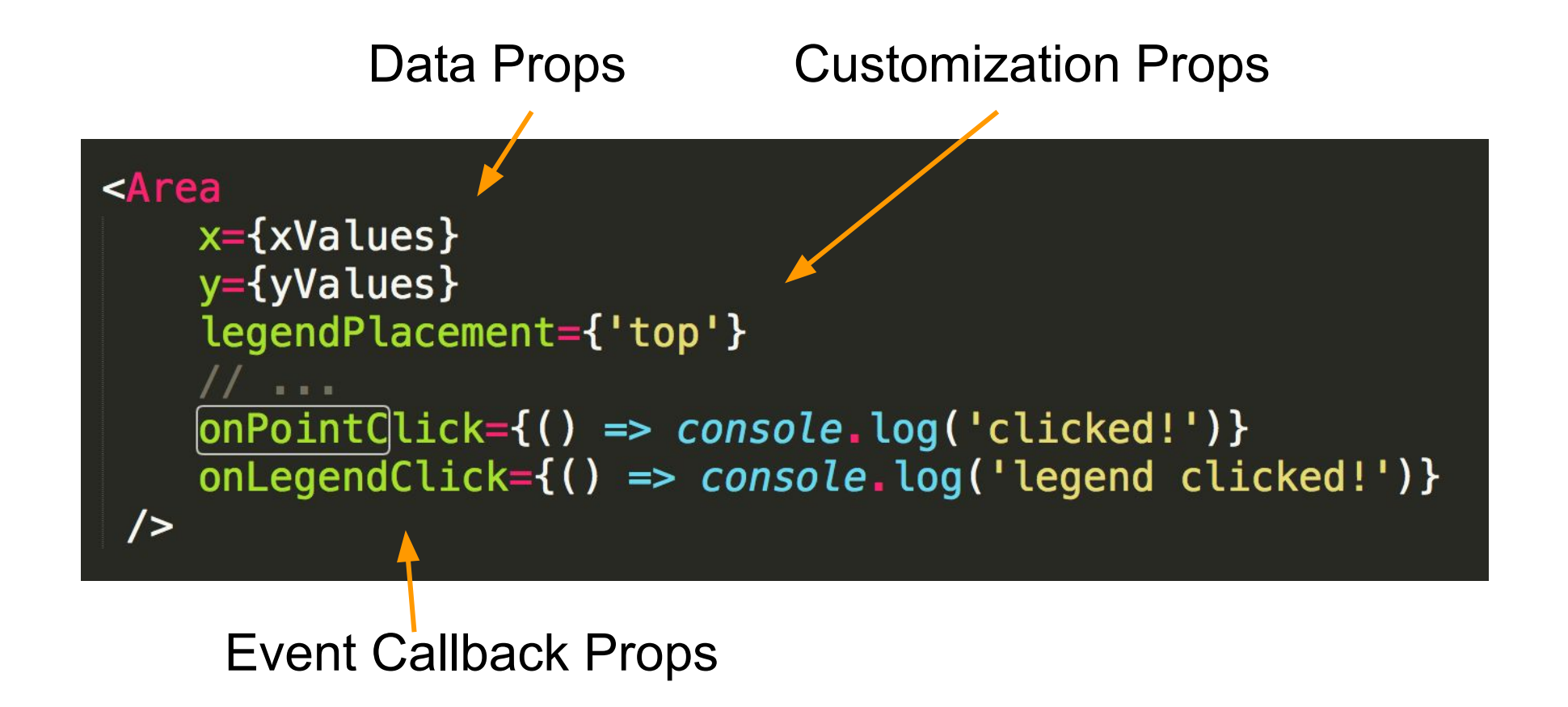

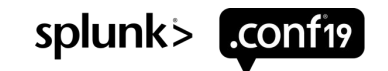

#### Let's deconstruct the User Interface

- Dashboard
- Visualizations
- User Interactions
- Modal Window
- Tab Bar
- Table
- Visualization

| ерекана<br>С | TTERCUP<br>AMES | Games per day<br>1,500<br>1,000<br>8<br>500 |         | gs      | Score dist<br>10,000<br>1,000<br><u>Sec</u><br>100 | tribution |                              |
|--------------|-----------------|---------------------------------------------|---------|---------|----------------------------------------------------|-----------|------------------------------|
|              | Statistics for  | location=west                               |         |         |                                                    | o ×       | 40 50 60 70 85 1000<br>score |
|              | Visualizations  | Statistics                                  |         |         |                                                    |           |                              |
| West         | i Nar           | ne ¢                                        | Score * | State ¢ | Flag \$                                            |           | East                         |
|              | > Am            | elia                                        | 10      | Ма      | none                                               |           | Λ_                           |
|              | > Este          | evan                                        | 12      | NY      | none                                               |           | -76                          |
|              | > And           | rew                                         | 16      | NM      | none                                               |           |                              |
|              | > Ber           | nice                                        | 17      | ТХ      | none                                               |           |                              |
|              | > Flor          | ence                                        | 23      | AZ      | none                                               |           |                              |
|              | > Adr           | an                                          | 23      | MA      | none                                               |           |                              |
| Southwest    | Troc            | ~                                           | 05      | C^      | 2020                                               |           | Southeast                    |
| 60:          |                 |                                             |         |         | ł                                                  | Flag      | <u>30</u> ‰                  |
|              |                 |                                             |         |         |                                                    |           |                              |
|              |                 |                                             |         |         |                                                    |           |                              |
|              |                 |                                             |         |         |                                                    |           |                              |

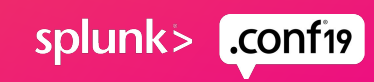

## The 3 building blocks

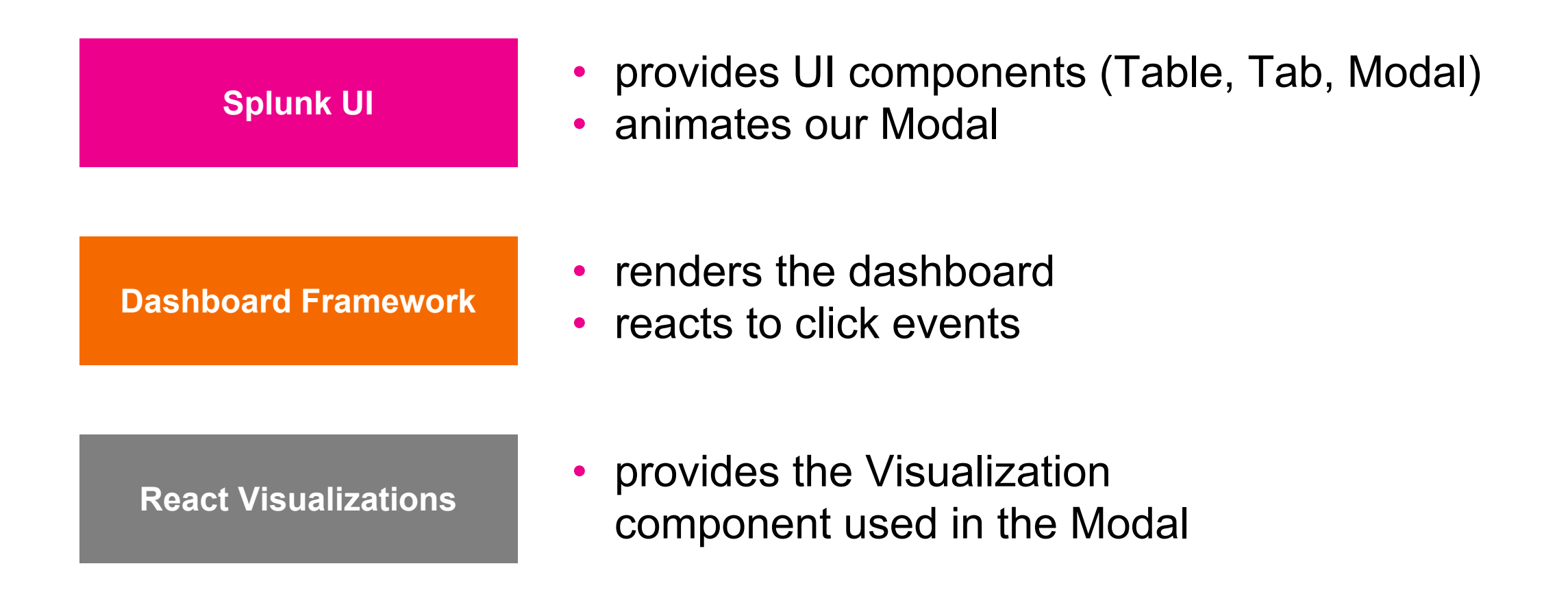

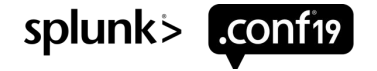

## **App Architecture**

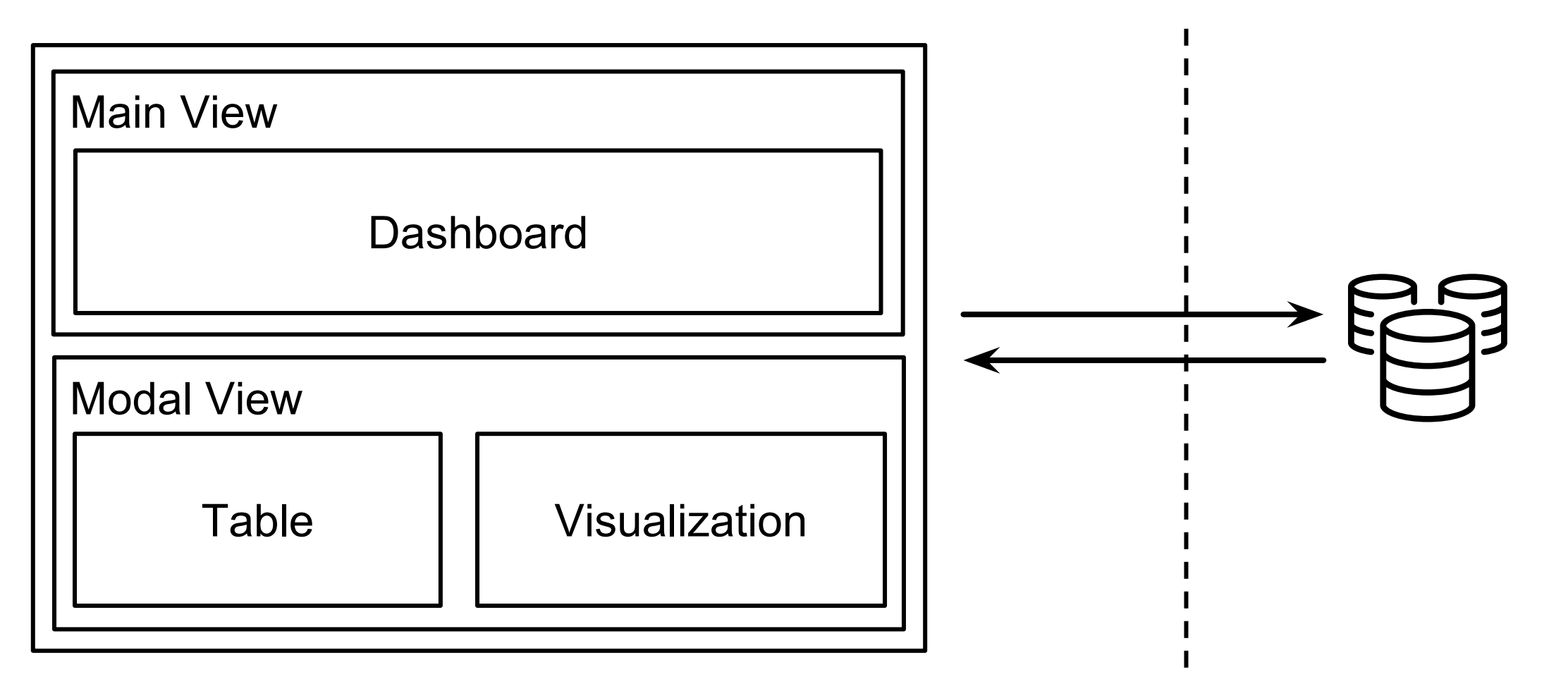

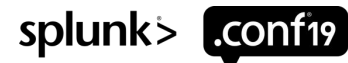

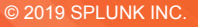

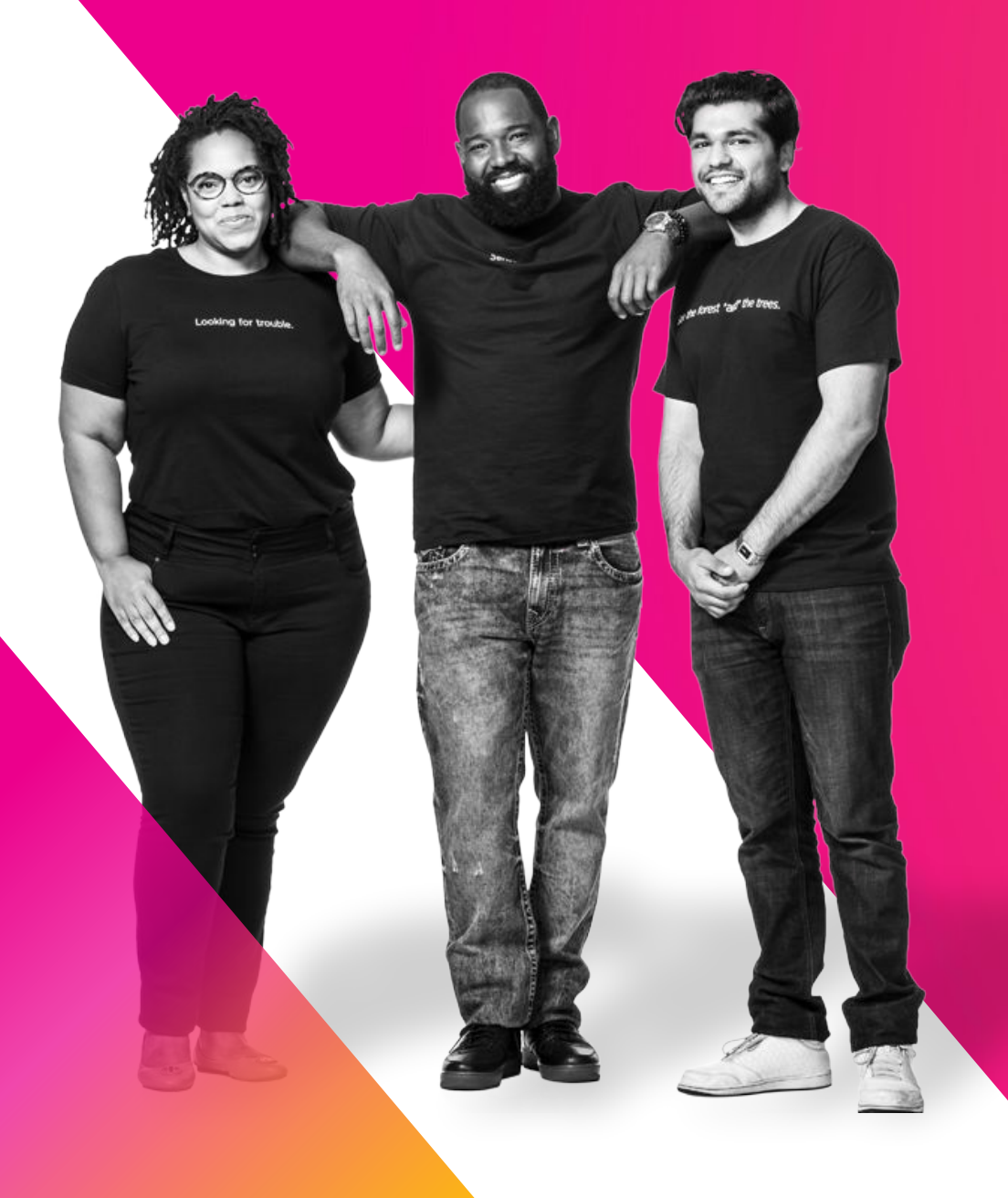

## Setup

splunk> .conf19

## Set-up

React Single Page Application

npx create-react-app buttercup-games-app

• yarn add / npm install to add dependencies

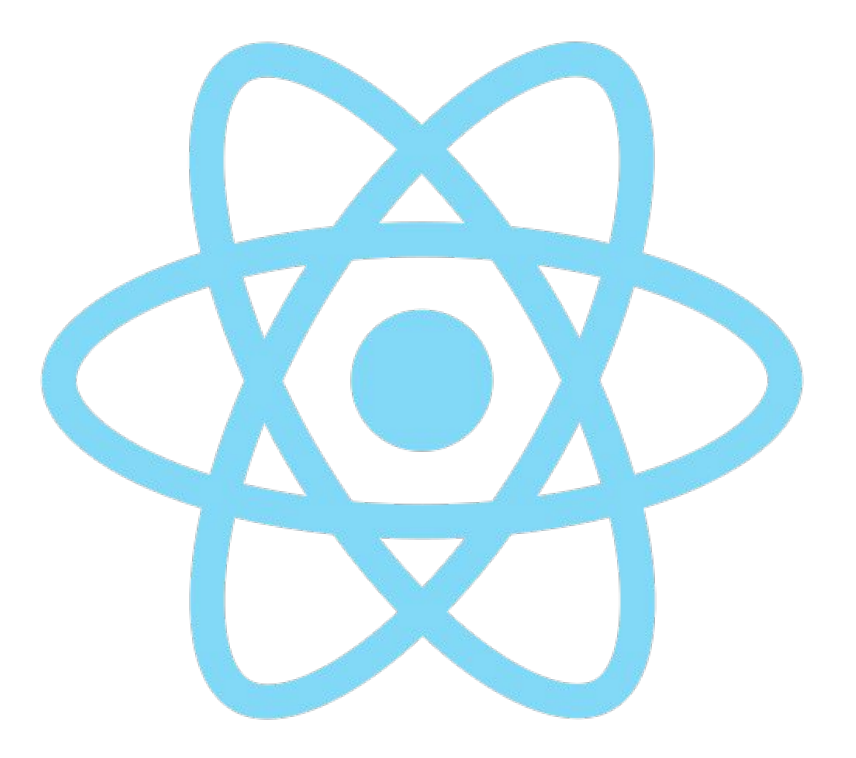

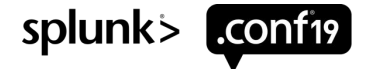

**Recap** What did we do?

- 1. Used create-react-app to create the app
- 2. Added library dependencies
  - @splunk/dashboard-core
  - @splunk/react-ui
  - @splunk/react-visualizations
- **3**. Added peer dependencies
  - styled-components
  - babel-polyfill
  - @splunk/dashboard-presets

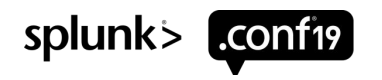

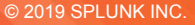

## **The Main View**

Sensor Sensei

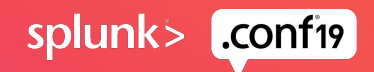

#### **Create the Dashboard Definition**

• Splunk Investigate has a drag and drop editor to build dashboards

•Use the source, Luke!

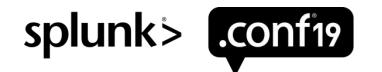

#### **Recap** What did we do?

- 1. Imported the DashboardCore
- 2. Created a dashboard in Splunk Investigate
- 3. Copied the dashboard definition from source mode
- 4. Passed the dashboard definition to DashboardCore

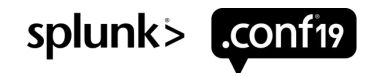

## **The Modal View**

Nore brain, Surgery

311

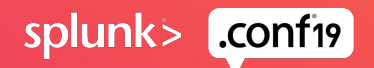

## **The Modal View**

What Component we are using

- Modal
- TabLayout
- Table
- Area Visualization

<Modal> <TabLayout> <TabLayout.Panel> <Area Visualization> </TabLayout.Panel> <TabLayout.Panel> <Table> </TabLayout.Panel> <TabLayout> </Modal>

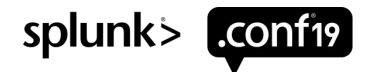

#### **Recap** What did we do?

- 1. Imported the DashboardCore
- 2. Created a dashboard in Splunk Investigate
- 3. Copied the dashboard definition from source mode
- 4. Passed the dashboard definition to DashboardCore

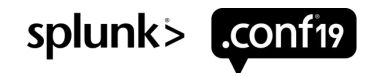

© 2019 SPLUNK INC.

## Connect the Components

Looking for trouble.

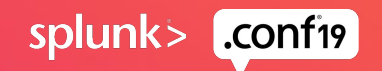

#### Recap What did we do?

- 1. Added event handlers to dashboard definition
- 2. Passed a dashboard core plugin with event callback functions
- 3. Set state when dashboard emits event

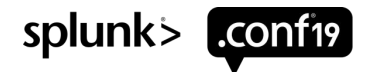

### **Bonus: Dark Mode**

Can you SPL?

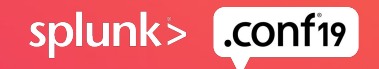

splunk>

LCONT19

#### **Recap** What did we do?

- 1. Imported theme objects from our packages
- 2. Passed theme to ThemeProvider

3. □

#### What did we learn?

•How to create a dashboard that can be embedded in a web app

•How to use UI components from Splunk UI

How to react to dashboard events

•How to use themes

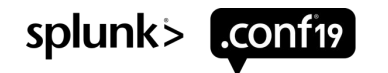

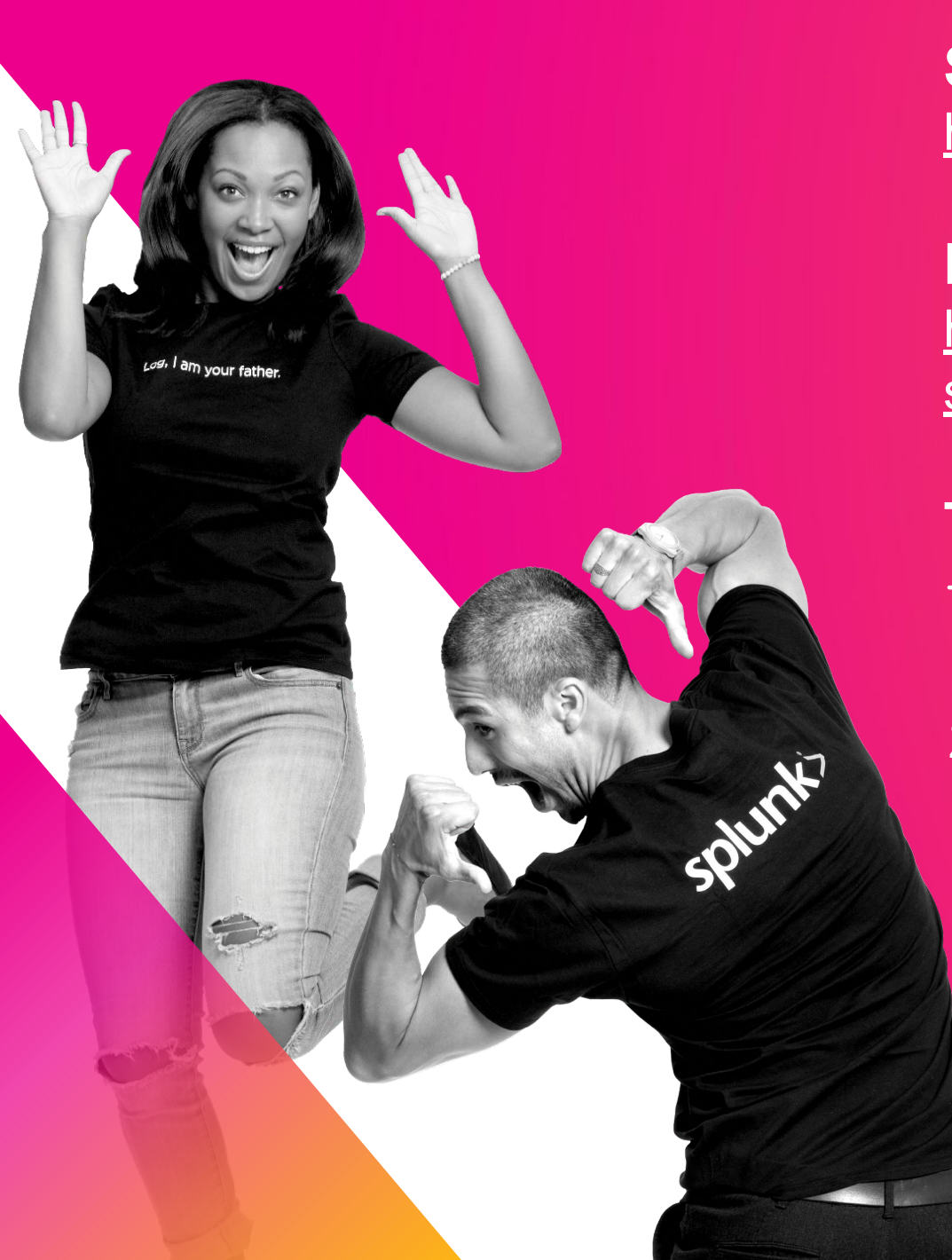

Dashboard Examples: https://github.com/splunk/dashboard-conf19-example <u>S</u>

#### Talk to us at the Visualizations Booth!

Patrick Wied | Senior Software Engineer Ziyan Wang | Software Engineer

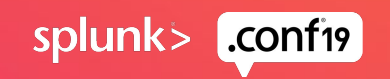

© 2019 SPLUNK INC.

© 2019 SPLUNK INC

 $\bigcirc$ 

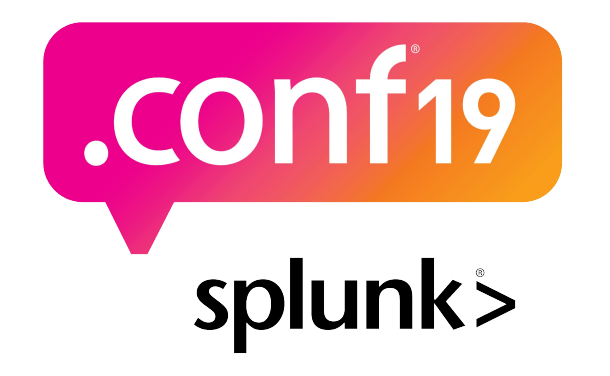

# Thank

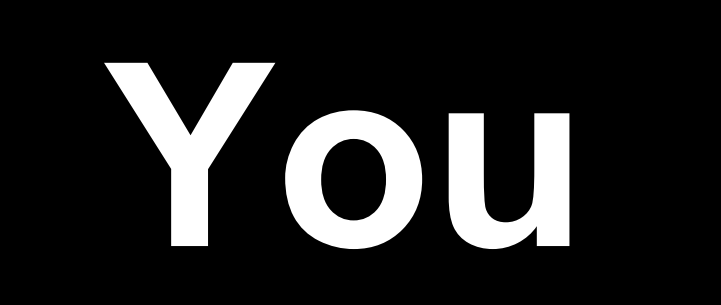

Go to the .conf19 mobile app to

**RATE THIS SESSION**